# Web Caster FT-STC-Pa/g

### ドライバ / ユーティリティ バージョンアップ手順書

| ドライバ    | Version | 3.0.0.43     |
|---------|---------|--------------|
| ユーティリティ | Version | 3.1.26.31225 |

第1版

### はじめに

本書は、Web Caster FT-STC-Pa/g のユーティリティ(V3.1.26.31225)およびドライバ(3.0.0.43)への バージョンアップ手順書です。以下の内容をよくお読みいただきユーティリティとドライバのバージョ ンアップを実施してください。

### 作業の前の注意

バージョンアップの作業の前に下記を必ずよくお読みください。

- このドライバソフトウェアは Web Caster FT-STC-Pa/g 専用です。本商品以外の商品では動作しま せんのでご注意ください。
- バージョンアップ作業はお客様ご自身の責任で行ってください。適用作業を起因とする製品の故障・誤作動・不具合やそれらに限らない損害および障害は、弊社では一切その責任を負いません。

### バージョンアップの準備

バージョンアップ作業の準備をします。以下をご用意ください。

- Web Caster FT-STC-Pa/g
- 弊社ホームページからダウンロードし解凍したドライバおよびユーティリティのファイル
- 本商品を取り付けているパソコン

### バージョンアップ手順

バージョンアップは以下の手順で実施します。手順の詳細は次項を参照ください。

- 1. 以前のユーティリティ(V3.0.19.30909)およびドライバ(2.4.0.71)のアンインストール
- 2. 新しいドライバ(3.0.0.43)のインストールと確認
- 3. 新しいユーティリティ(V3.1.26.31225)のインストールと確認

## 1. 以前のユーティリティ(V3.0.19.30909)および ドライバ(2.4.0.71)のアンインストール

ご利用の OS によってアンインストールの手順が異なります。以下を参照ください。

#### Windows XP をご利用の場合

[スタート] - [コントロールパネル]を選択します。

[パフォーマンスとメンテナンス]をクリックし、[システム]をクリックします。 [ハードウェア]タブをクリックし、[デバイスマネージャ]ボタンをクリックします。 [ネットワークアダプタ]の左の[+]をクリックし、[WebCaster FT-STC-Pag Wireless LAN Card]を選択します。

[操作] - [削除]をクリックします。

「デバイスの削除の確認」ウィンドウが表示されますので、[OK]ボタンをクリックします。 表示されているウィンドウがある場合は閉じます。

[スタート]-[すべてのプログラム]-[Web Caster 無線 LAN ユーティリティ]-[Uninstall FT-STC-Pag ユーティリティ]を選択します。

「ファイル削除の確認」ウィンドウが表示されますので、[OK]ボタンをクリックします。 「メンテナンスの完了」ウィンドウが表示されますので、[完了]ボタンをクリックします。 本商品をパソコンから取り外します。

以上でユーティリティ(V3.0.19.30909)およびドライバ(2.4.0.71)のアンインストールは終了 です。

#### Windows 2000 をご利用の場合

[スタート] - [設定] - [コントロールパネル]を選択します。

[システム]をダブルクリックします。

[ハードウェア]タブをクリックし、[デバイスマネージャ]ボタンをクリックします。

[ネットワークアダプタ]の左の[+]をクリックし、[Web Caster FT-STC-Pag Wireless LAN Card]を選択します。

[操作] - [削除]をクリックします。

「デバイスの削除の確認」ウィンドウが表示されますので、[OK]ボタンをクリックします。 表示されているウィンドウがある場合は閉じます。

[スタート]-[プログラム]-[Web Caster 無線 LAN ユーティリティ]-[Uninstall FT-STC-Pag ユーティリティ]を選択します。

「ファイル削除の確認」ウィンドウが表示されますので、[OK]ボタンをクリックします。 「メンテナンスの完了」ウィンドウが表示されますので、[完了]ボタンをクリックします。 本商品をパソコンから取り外します。

以上でユーティリティ(V3.0.19.30909)およびドライバ(2.4.0.71)のアンインストールは終了です。

#### 以前のユーティリティ(V3.0.19.30909)およびドライバ(2.4.0.71)のアンインストール(続き)

#### Windows Me/98 Second Edition をご利用の場合

ここでは Windows Me を例にして、ユーティリティ(V3.0.19.30909)およびドライバ(2.4.0.71)のアンイ ンストール方法を説明します。

Windows 98 Second Edition をお使いのお客様は、同様の手順でお進めください。

[スタート] - [設定] - [コントロールパネル]を選択します。 [システム]をダブルクリックします。

#### ご注意

Windows Me で[システム]が表示されない場合は、コントロールパネル左側の「すべてのコントロールパネルのオプションを表示する」をクリックしてください。

「デバイスマネージャ」タブをクリックします。

「ネットワークアダプタ」の左の「+」をクリックし、「Web Caster FT-STC-Pag Wireless LAN カード」を選択します。[削除]ボタンをクリックします。

「デバイス削除の確認」ウィンドウが表示されますので、[OK]ボタンをクリックします。 再起動を要求するウィンドウが表示されますので、[いいえ]ボタンをクリックします。 表示されているウィンドウがある場合は閉じます。

[スタート]-[プログラム]-[Web Caster 無線 LAN ユーティリティ]-[Unistall FT-STC-Pag ユーティリティ]を選択します。

「ファイル削除の確認」ウィンドウが表示されますので、[OK]ボタンをクリックします。 「メンテナンスの完了」ウィンドウが表示されますので[完了]ボタンをクリックします。 本商品をパソコンから取り外します。

パソコンを再起動させます。

以上でユーティリティ(V3.0.19.30909)およびドライバ(2.4.0.71)のアンインストールは終了です。

### 2. 新しいドライバ(3.0.0.43)のインストールと確認

ご利用の OS によってインストールの手順が異なります。以下を参照ください。

#### Windows XP をご利用の場合

#### ドライバのインストール

本商品をパソコンの PC カードスロットに接続し、パソコンの電源を入れます。

#### ご注意

「コンピュータの管理者」権限をもつユーザ名でログオンしてください。

Windows XP 起動時に本商品が自動的に認識され、「新しいハードウェアの検索ウィザードの開始」ウィンドウが表示されます。[一覧または特定の場所からインストールする(詳細)]にチェックを付け、[次へ]ボタンをクリックします。

解凍したフォルダの中の Drivers フォルダの中の WC54AG.inf を指定し、[OK]ボタンをクリックします。

ドライバが自動的に検出され、インストールがはじまります。

インストール中に「ロゴテストに合格していません」というメッセージが表示されますが、[続行]ボタンをクリックします。

#### ご注意

このメッセージはMicrosoft によるハードウェア互換試験(WHQL)を取得してい ない場合に表示されます。ドライバをインストールしてもシステムに問題を発生さ せることはありません。インストールを続行してください。

ドライバのインストールが終了すると「新しいハードウェアの検索ウィザードの完了」ウィンドウが表示されますので、[完了]ボタンをクリックして終了してください。

#### インストールの確認

ここでは、パソコンに正しくドライバがインストールされているかどうかを確認します。

[スタート]-[コントロールパネル]を選択します。 [パフォーマンスとメンテナンス]をクリックし、[システム]をクリックします。

「ハードウェア ] タブをクリックし、「デバイスマネージャ ] ボタンをクリックします。

[ネットワークアダプタ]の左の[+]をクリックし、[WebCaster FT-STC-Pag Wireless LAN Card]が表示されていることを確認します。[×]ボタンをクリックします。

#### 新しいドライバ(3.0.0.43)のインストールと確認(続き)

Windows 2000 をご利用の場合

#### ドライバのインストール

本商品をパソコンの PC カードスロットに接続し、パソコンの電源を入れます。

#### ご注意

「Administrator」または、Administrators グループのユーザ名でログオンしてください。

Windows 2000 起動時に本商品が自動的に認識され、「新しいハードウェアの検索ウィザードの 開始」ウィンドウが表示されます。

[次へ]ボタンをクリックします。

[デバイスに最適なドライバを検索する(推奨)]にチェックを付け、[次へ]ボタンをクリックします。

「検索場所を指定する」ウィンドウが表示されます。

[場所を指定]にチェック付け、他の項目からはチェックを外し、[次へ]ボタンをクリックします。

解凍したフォルダの中の Drivers フォルダの中の WC54AG.inf を指定し、[OK]ボタンをクリッ クします。

ドライバファイルが自動的に検索されます。[次へ]ボタンをクリックします。

ドライバのインストールがはじまり「デジタル署名が見つかりませんでした」というメッセー ジが表示されますが、[ はい ] ボタンをクリックします。

#### ご注意

このメッセージは Microsoft によるハードウェア互換試験(WHQL)を取得していない場合に表示されます。ドライバをインストールしてもシステムに問題を発生させることはありません。 インストールを続行してください。

ドライバのインストールが終了すると「新しいハードウェアの検索ウィザードの完了」ウィンドウが表示されます。

[完了]ボタンをクリックします。

#### インストールの確認

ここでは、パソコンに正しくドライバがインストールされているかどうかを確認します。

[スタート] - [設定] - [コントロールパネル]を選択します。

[システム]をダブルクリックします。

[ハードウェア]タブをクリックし、[デバイスマネージャ]ボタンをクリックします。

[ネットワークアダプタ]の左の[+]をクリックし、[Web Caster FT-STC-Pag Wireless LAN Card]が表示されていることを確認します。[×]ボタンをクリックします。

#### 新しいドライバ(3.0.0.43)のインストールと確認(続き)

Windows Me をご利用の場合

#### ドライバのインストール

本商品をパソコンの PC カードスロットに接続し、パソコンの電源を入れます。

Windows Me 起動時に本商品が自動的に認識され、「新しいハードウェアの追加ウィザード」ウィンドウが表示されます。

[ドライバの場所を指定する(詳しい知識のある方向け)]にチェックを付け、[次へ]ボタンを クリックします。

ドライバの検索方法を指定するウィンドウが表示されますので、[特定の場所にあるすべての ドライバの一覧を表示し、インストールするドライバを選択する] にチェックを付け、[次へ] ボタンをクリックします。

インストールするデバイスの種類を指定するウィンドウが表示されますので、[ネットワーク アダプタ]を選択し、[次へ]ボタンをクリックします。

「デバイスの選択」ウィンドウが表示されますので、[ディスク使用]ボタンをクリックします。 「ディスクからインストール」ウィンドウが表示されますので、「製造元ファイルのコピー元」 の欄に解凍したフォルダの中の Drivers フォルダの場所を入力し、[OK]ボタンをクリックしま す。

再び「デバイスの選択」ウィンドウが表示されますので、「モデル」の欄に[Web Caster FT-STC-Pag Wireless LAN Card]が表示されていることを確認して[OK]ボタンをクリックします。

「新しいハードウェアの追加ウィザード」ウィンドウが表示されますので、[次へ]ボタンをク リックします。

ドライバのインストールが終了し、ウィザードの終了メッセージが表示されますので、[完了] ボタンをクリックします。

再起動を要求するウィンドウが表示されますので、[はい]をクリックしてパソコンを再起動します。

#### インストールの確認

ここでは、パソコンに正しくドライバがインストールされているかどうかを確認します。

[スタート] - [設定] - [コントロールパネル]を選択します。 [システム]をダブルクリックします。

#### ご注意

Windows Me で[システム]が表示されない場合は、コントロールパネル左側の[すべてのコントロールパネルのオプションを表示する]をクリックしてください。

[デバイスマネージャ]タブをクリックします。

[ネットワークアダプタ]の左の[+]をクリックし、[Web Caster FT-STC-Pag Wireless LAN Card]が表示されていることを確認します。[×]ボタンをクリックします。

#### 新しいドライバ(3.0.0.43)のインストールと確認(続き)

Windows 98 Second Edition をご利用の場合

#### ドライバのインストール

本商品をパソコンの PC カードスロットに接続し、パソコンの電源を入れます。

Windows 98SE 起動時に本商品が自動的に認識され、「新しいハードウェア」ウィンドウが表示 された後、再起動を要求するウィンドウが表示されますので、[いいえ]ボタンをクリックしま す。

[スタート] - [設定] - [コントロールパネル]を選択します。

[システム]をダブルクリックし、「デバイスマネージャ」タブをクリックします。

「ネットワークアダプタ」の左の「+」をクリックし、「Web Caster FT-STC-Pag Wireless LAN カード」を選択します。[プロパティ]ボタンをクリックします。

「ドライバ」タブをクリックし、[ドライバの更新]ボタンをクリックします。

「デバイス ドライバの更新ウィザード」ウィンドウが表示されますので、[次へ] ボタンをク リックします。

[特定の場所にあるすべてのドライバの一覧を作成し、インストールするドライバを選択する] にチェックを付け、[次へ] ボタンをクリックします。

「デバイスの選択」ウィンドウが表示されますので、[ディスク使用] ボタンをクリックしま す。

「ディスクからインストール」ウィンドウが表示されますので、「配布ファイルのコピー元」 の欄に解凍したフォルダの中の Drivers フォルダの場所を入力し、[OK]ボタンをクリックしま す。

「デバイスの選択」ウィンドウが表示され、「モデル」の欄に「Web Caster FT-STC-Pag Wireless LANCard」が表示されていることを確認して、[OK] ボタンをクリックします。

「デバイス ドライバの更新ウィザード」ウィンドウが表示されますので、[次へ] ボタンをク リックします。

#### ご注意

コピー中に Windows 98 のファイルが要求された場合は、Windows 98 の CD-ROM を CD-ROM ドラ イブに挿入してディレクトリ名を入力してください。(例:CD-ROM ドライブが E ドライブの場 合は E:¥win98 と入力します。また、Windows 98 プリインストールのコンピュータでは C: ¥windows¥options¥cabs と入力します。)

本商品のドライバが再度要求された場合は、Windows 98 の CD-ROM を CD-ROM ドライブから取り 出し、解凍したフォルダの Drivers フォルダを指定しなおしてください。

ドライバのインストールが終了し、ウィザードの終了メッセージが表示されますので、[完了] ボタンをクリックします。

再起動を要求するウィンドウが表示されますので、[はい]ボタンをクリックし、パソコンを 再起動します。

#### インストールの確認

ここでは、パソコンに正しくドライバがインストールされているかどうかを確認します。

[スタート] - [設定] - [コントロールパネル]を選択します。

[システム]をダブルクリックします。

[デバイスマネージャ]タブをクリックします。

[ネットワークアダプタ]の左の[+]をクリックし、[Web Caster FT-STC-Pag Wireless LAN Card]が表示されていることを確認します。[×]をクリックします。

### 3.新しいユーティリティ(V3.1.26.31225)の インストールと確認

ここでは、Windows 2000 を例にして、パソコンにユーティリティをインストールする方法について説明 します。他の OS をお使いのお客様は、同様の手順でインストールをお進めください。

#### 新しいユーティリティのインストール

解凍したフォルダを表示し、Setup.exe をダブルクリックします。 ユーティリティのインストーラが起動します。[次へ]ボタンをクリックします。 インストール先を指定するウィンドウが表示されます。[次へ]ボタンをクリックします。 プログラムメニューに追加するフォルダ名を指定するウィンドウが表示されます。[次へ]ボ タンをクリックします。 ユーティリティのインストールがはじまります。 再起動を要求するウィンドウが表示されますので、「はい、今すぐコンピュータを再起動しま す。」を選択してから[完了]ボタンをクリックします。コンピュータの再起動後ユーティリ ティが使用できます。

以上でユーティリティのインストールは終了です。

#### インストールの確認

[スタート] - [プログラム] - [Web Caster 無線 LAN ユーティリティ] - [FT-STC-Pag ユ ーティリティ]を選択します。

ユーティリティが起動します。「情報」タブをクリックします。

「ユーティリティバージョン」とドライババージョンの表記を確認します。以下の表記になっていれば、正しくバージョンアップされています。

ユーティリティバージョン V3.1.26.31225ドライババージョン 3.0.0.43